# Shared: Exchange Rates Import

## **Specification**

Last Revised: August 27, 2019

Applies to these SAP Concur solutions:

#### $\boxtimes$ Expense

- ☑ Professional/Premium edition
   □ Standard edition
- □ Travel □ Professional/P
  - Professional/Premium edition
     Standard edition
- 🗵 Invoice
  - Professional/Premium editionStandard edition
- 🗵 Request
  - $\boxtimes$  Professional/Premium edition
  - $\hfill\square$  Standard edition

## **Table of Contents**

| Exchange Rates Import                                  | 1 |
|--------------------------------------------------------|---|
| Section 1: Permissions                                 | 1 |
| Section 2: Overview                                    | 1 |
| Section 3: Exchange Rates Import – The Basic Process   | 1 |
| Section 4: Step 1: Creating the Import Data File       | 2 |
| File Naming Conventions                                | 2 |
| Importing for Inverted Rates                           | 2 |
| Importing Exchange Rates for Reimbursement Currencies  | 2 |
| Reimbursement Currencies                               | 2 |
| Sample of an Import Data File                          | 3 |
| Importing Exchange Rates for Reporting Currencies      | 3 |
| Reporting Currencies                                   | 4 |
| Sample of an Import Data File                          | 4 |
| Section 5: Step 2: Move the Import Data File to Concur | 4 |
| Section 6: Step 3: Concur Imports the Data             | 4 |

## **Revision History**

| Date               | Notes / Comments / Changes                                                                                                    |
|--------------------|----------------------------------------------------------------------------------------------------|
| January 21, 2022   | Updated the copyright year; no other changes; cover date not updated                                                                                                    |
| April 14, 2021     | Updated the copyright year; no other changes; cover date not updated                                                                                                    |
| April 27, 2020     | Renamed the Authorization Request check box to Request on the guide's title page; cover date not updated                                                                                                    |
| January 15, 2020   | Updated the copyright; no other changes; cover date not updated                                                                                                    |
| August 27, 2019    | Added the Permissions section                                                                                                    |
| February 12, 2019  | Updated the copyright; no other changes; cover date not updated                                                                                                    |
| June 20, 2018      | Removed references to the XML files and general cleanup<br>Added information about importing for inverted rates                                                                                                    |
| April 16, 2018     | Changed the check boxes on the front cover; no other changes; cover date not updated                                                                                                    |
| February 2, 2018   | Updated the cover and footer; no other changes; cover date not updated                                                                                                    |
| January 22, 2018   | Updated the footer; no other changes; cover date not updated                                                                                                    |
| January 10, 2018   | <ul> <li>Two changes:</li> <li>A change made in October of 2014 specified that 14 numbers are allowed to the right of the decimal. In updating this specification, contrary text stating only 8 characters were supported was not removed from this specification. The specification is now updated to remove the erroneous text.</li> <li>Updated the File Naming Conventions section.</li> </ul> |
| January 22, 2016   | Changed from book "chapters" to stand-alone guides; no content changes                                                                                                    |
| May 7, 2015        | General cleanup of content                                                                                                    |
| November 30, 2014  | Integration Administrator has changed to Import/Extract Administrator; no other content changes                                                                                                    |
| October 30, 2014   | Correct exchange rate to show that 14 numbers are supported to the right of the decimal, as "9.12345678912345"                                                                                                    |
| July 19, 2013      | New chapters added to the guide; renumbered this chapter<br>The Travel Expense admin may now load exchange rates separately for their<br>different Company and Government exchange rate requirements using two<br>separate import files, one for Company, one for Government                                                                                                    |
| November 16, 2012  | Added this note: If you import an exchange rate from X to Y but you do <b>not</b> import a rate from Y to X, the system will use the inverse of X to Y when an X user spends using Y currency.                                                                                                    |
| March, 2012        | Changed copyright; no content change                                                                                                    |
| December 31, 2010  | Updated the copyright and made rebranding changes; no content changes                                                                                                    |
| January 15, 2010   | Changed the chapter number from 13 to 15 - no other changes                                                                                                    |
| September 16, 2009 | New to this manual.                                                                                                    |

## **Exchange Rates Import**

**NOTE:** Multiple SAP Concur product versions and UI themes are available, so this content might contain images or procedures that do not precisely match your implementation. For example, when SAP Fiori UI themes are implemented, home page navigation is consolidated under the SAP Concur Home menu.

## **Section 1: Permissions**

A company administrator may or may not have the correct permissions to use this feature. The administrator may have limited permissions, for example, they can affect only certain groups and/or use only certain options (*view* but not *create* or *edit*).

If a company administrator needs to use this feature and does not have the proper permissions, they should contact the company's SAP Concur administrator.

Also, the administrator should be aware that some of the tasks described in this guide can be completed only by SAP Concur. In this case, the client must initiate a service request with SAP Concur support.

## **Section 2: Overview**

The Exchange Rates import is used to import rates for:

- **Reimbursement currencies:** Reimbursement currencies exchange rates provide a way for a company that uses multiple currencies to obtain a "common" currency for audit rules, workflow rules, receipt limits, company card imports, travel allowance, and so on.
  - **! WARNING:** Before setting up or performing this import, the administrator must review the information about Reimbursement Currencies and the Exchange Rates feature in the *Expense: Currency Admin Setup Guide*.
- **Reporting currencies:** Reporting currencies exchange rates provide a way for a company that uses multiple currencies to obtain a "common" currency for corporate reporting.

## Section 3: Exchange Rates Import – The Basic Process

The basic steps are described **briefly** here and then described **in detail** on the following pages:

- **Step 1:** The client creates an import data file, ensuring that it complies with the requirements of this specification.
- Step 2: The client moves the import data file to Concur.

• **Step 3:** Concur runs a batch job that imports the data file.

### Section 4: Step 1: Creating the Import Data File

#### **File Naming Conventions**

The import file name should be of the format "<jobtype>\_<entitycode>\_<time>". For the exchange rate import, the filename convention is currency\_entitycode\_YYYYMMDDHHMMSS.txt.

#### **Importing for Inverted Rates**

In Currency Admin (Administration > Expense > Currency Admin), if the Allow Inversion of Currency Rate Pairs setting is selected and if the customer wants inverted rates, then the customer imports one set of rates, such as USD > CAD; the inverted rates (CAD > USD) are provided automatically. If the setting is *not* selected and the customer wants inverted rates, the customer must import USD > CAD *plus* CAD > USD.

Refer to the *Expense: Currency Admin Setup Guide*.

#### **Importing Exchange Rates for Reimbursement Currencies**

Imported exchange rates can be used to pre-populate exchange rates for foreign expenses that users incur and for the conversion of the reimbursement currencies to the *common* currency for the purpose of processing audit rules, workflow rules, receipt limits, and so on.

Refer to the *Expense: Currency Admin Setup Guide* for instructions on configuring the system to set default rates for entry of expenses by end users.

#### **Reimbursement Currencies**

| field id      | Description                                                                                           |
|---------------|----------------------------------------------------------------------------------------------------|
| from_crn_code | ISO code for the currency that is being converted<br>Required; 3 characters; must be a valid ISO code |
| to_crn_code   | ISO code for the "common" currency<br>Required; 3 characters; must be a valid ISO code                |

| field id      | Description                                                                                                    |
|---------------|----------------------------------------------------------------------------------------------------|
| exchange_rate | Floating-point number that converts the <i>from</i> currency to the <i>to</i> currency                                                                                                    |
|               | Required; <i>up to</i> 23 characters (note that, up to 14 numbers can be designated to the right of the decimal; e.g. "9.12345678912345")                                                                 |
|               | NOTES:                                                                                                    |
|               | <ul> <li>In practice, most exchange rates do <i>not</i> require 23-character<br/>precision; however, the system can handle this number where<br/>required.</li> </ul>                                     |
|               | <ul> <li>The "from" currency is multiplied by the rate you enter to obtain the<br/>"to" currency.</li> </ul>                                                                                              |
|               | <ul> <li>If you import an exchange rate from X to Y but you do <i>not</i> import a<br/>rate from Y to X, the system will use the inverse of X to Y when an X<br/>user spends using Y currency.</li> </ul> |
| start_date    | Start date for the conversion                                                                                                    |
|               | Optional; date must be in the format YYYY/MM/DD; if a date is not provided, then the exchange rate is always effective                                                                                    |
|               | <b>NOTE:</b> If the administrator defines a date in the XML file, then the date is required.                                                                                                    |

**NOTE:** Currency codes are standardized currency codes (ISO-4217) for every currency in the world.

#### Sample of an Import Data File

Here is a sample of a reimbursement currency import.

```
EUR,USD,1.2634950,2009/01/30
GBP,USD,1.82,2009/01/30
CAD,USD,0.755,2009/01/30
SEK,USD,0.13516598871239*,2009/01/30
* 3rd column can handle up to 14 numbers
```

#### **Importing Exchange Rates for Reporting Currencies**

Expense allows for multiple reimbursement currencies within the company. For example, employees residing in Canada can be paid in Canadian dollars while employees of the same company residing in Germany can be reimbursed in euros. Establishing one *reporting* currency is then required so that the company can generate company-wide analysis and statistical reports.

This import process involves importing period-average exchange rates into the consolidated reporting environment to enable currency value conversions between the reimbursement and reporting currencies.

**NOTE:** These rates are **not** available to Expense users who are entering expenses in foreign amounts and converting them to their reimbursement currency. Users must locate and enter rates manually; the system does not provide exchange rates for users for converting foreign expense amounts.

#### **Reporting Currencies**

| field id      | Description                                                                                                    |
|---------------|----------------------------------------------------------------------------------------------------|
| from_crn_code | ISO code for the currency that is being converted                                                                                                    |
|               | Required; 3 characters; must be a valid ISO code                                                                                                    |
| to_crn_code   | ISO code for the "common" currency                                                                                                    |
|               | Required; 3 characters; must be a valid ISO code                                                                                                    |
| exchange_rate | Floating-point number that converts the <i>from</i> currency to the <i>to</i> currency Required; 23 numbers (14 of which can be to the right of the decimal) |
|               | <b>NOTE:</b> The "from" currency is multiplied by this rate to obtain the "to" currency.                                                                     |
| start_date    | Required: Start date for the conversion; date must be in the format YYYY/MM/DD                                                                               |
|               | <b>NOTE:</b> If a date is not provided, then the date of 1970/01/01 is used                                                                                  |

**NOTE:** Currency codes are standardized currency codes (ISO-4217) for every currency in the world.

#### Sample of an Import Data File

Here is a sample of a reporting currency import.

EUR,USD,1.2463,2004/01/01 GBP,USD,1.8240,2004/01/01 CAD,USD,0.7556,2004/01/01 SEK,USD,0.1351,2004/01/01

### Section 5: Step 2: Move the Import Data File to Concur

When the file is complete and the client is ready to submit the import data file, the client works with Concur Client Services to move the import data file to Concur.

New clients have most imports set up as part of implementation. Existing clients who want to use this import must contact Concur Client Support for assistance.

**NOTE:** Clients can confirm whether or not an import schedule has been set up. A user assigned the Import/Extract Monitor role can view the import definitions and schedules that are configured for the entity.

### Section 6: Step 3: Concur Imports the Data

On a pre-determined schedule, Concur runs the job that loads the import data file into the client's database. When the process is complete, Concur notifies the client by means of an automated job success email that the locations information has been updated. The changes are immediately available to users.